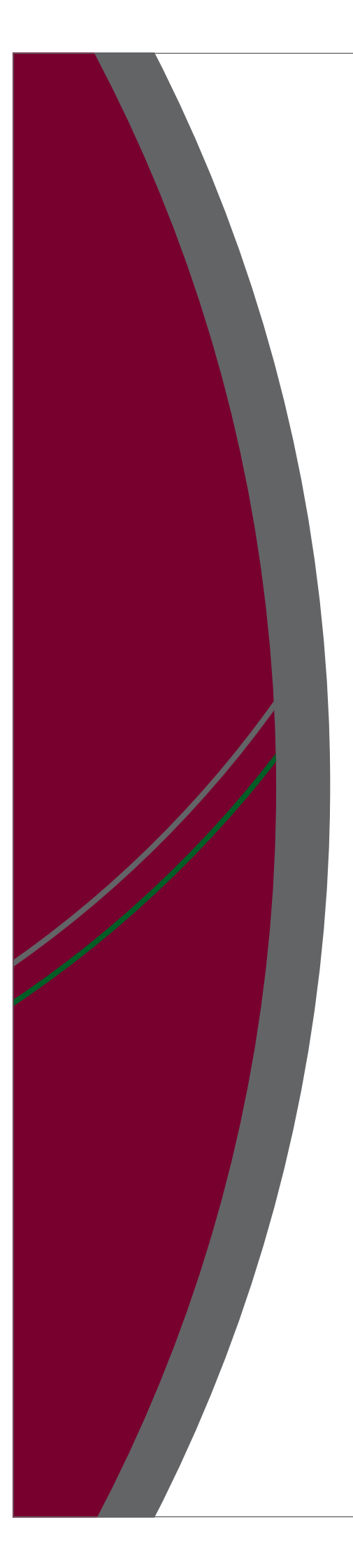

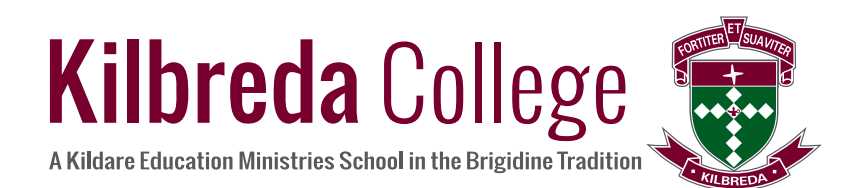

## **TABLE OF CONTENTS**

| Accessing PAM                                     | 3  |
|---------------------------------------------------|----|
| To login to PAM:                                  | 3  |
| PAM Homepage                                      | 4  |
| Information About My Child                        | 5  |
| Personal Details                                  | 5  |
| Student Timetable                                 | 5  |
| Attendance                                        | 5  |
| Assessment Reports                                | 5  |
| Letters                                           | 5  |
| Lesson Plans                                      | 5  |
| Learning Tasks                                    | 5  |
| Email Staff                                       | 6  |
| Medical Profile                                   | 6  |
| Naplan                                            | 7  |
| Updating My Daughter's Medical Details            | 8  |
| Parent Notified Absence From PAM                  | 11 |
| What Does the Student Version of SIMON Look Like? | 12 |

## KEY

| LINK TO PAM   | Go to https://pam.kilbreda.vic.edu.au   |
|---------------|-----------------------------------------|
| LINK TO SIMON | Go to https://simon.kilbreda.vic.edu.au |

## **Accessing PAM**

### To login to PAM:

- 1. Go to https://pam.kilbreda.vic.edu.au
- When logging in for the first time, you will need to click the Forgot Password link (shown below in green). This will send an email to your nominated email address with a link to reset your password. If the email doesn't arrive within the hour, be sure to check your junk mail folder in case the email isn't recognised. Once you've set your new password, return to https://pam.kilbreda.vic.edu.au to login to PAM.

| Kilbreda College<br>a Kildare Education Ministries School<br>In the Brigidine Tradition |                         |
|-----------------------------------------------------------------------------------------|-------------------------|
| Parent Access                                                                           | Module Login            |
| Please login with your credentia school.                                                | Is, as supplied by your |
| Username                                                                                |                         |
| Password                                                                                |                         |
| Remember me     Forgot Password?                                                        | Sign In                 |

 Enter your username and newly created password and click the blue sign in button. Note: Your username will be your email address.

If you are unable to access PAM, please contact the Kilbreda College IT Department for assistance on 9581 7800 or PAM@kilbreda.vic.edu.au

### **PAM Homepage**

The screenshot below shows an example of the PAM Homepage. There are 3 important icons in the top right menu:

- The home icon will take you back to the homepage no matter where you are in SIMON.
- The bell displays the notifications that relate to you. A number on the bell displays how many notifications you have. These notifications can be related to numerous things.
  - The three horizontal lines (known as the hamburger icon) displays a collapsed right-side menu with extra links.

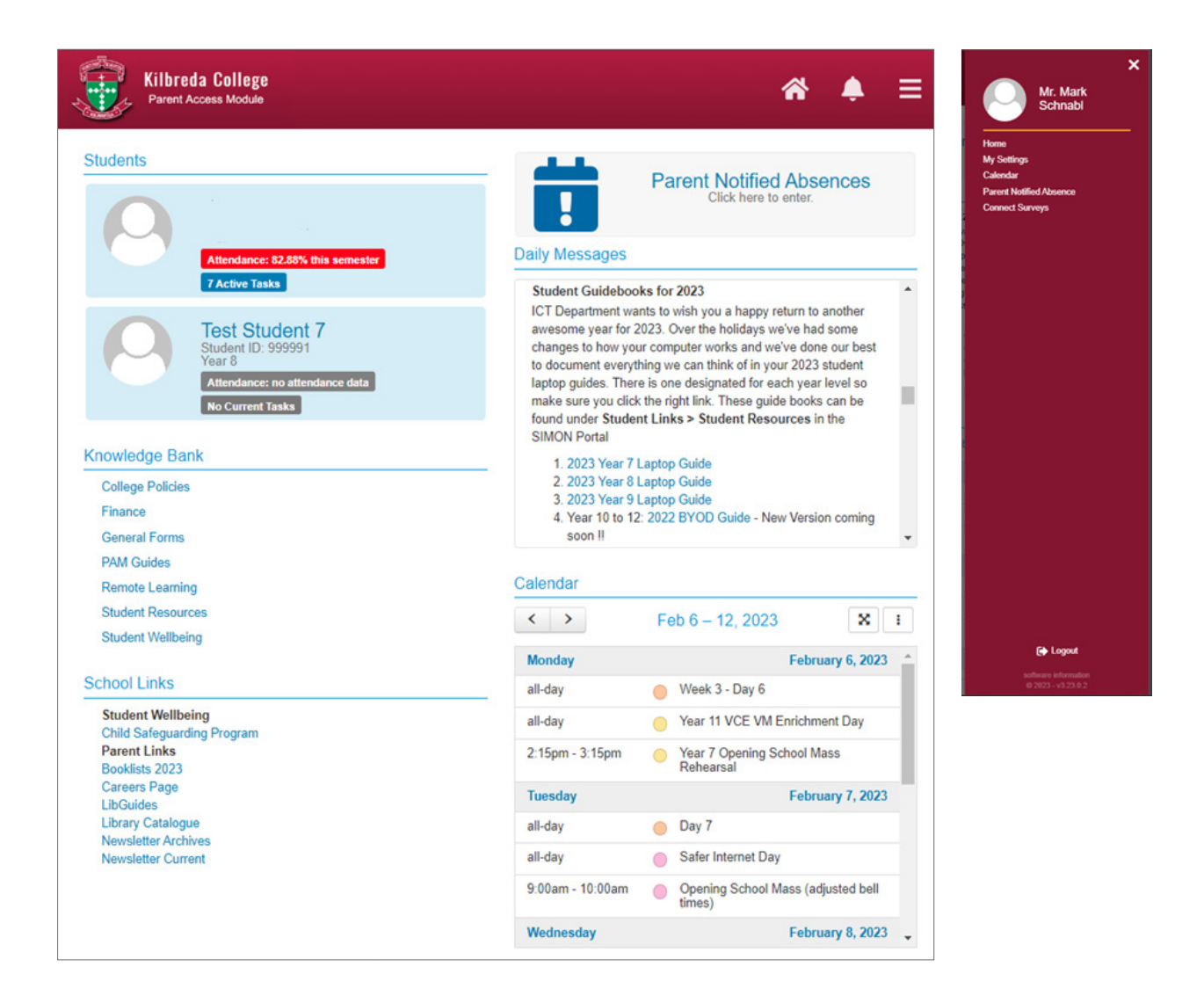

Important components on this page include the Knowledge Bank (parent resources), School Links, Daily Messages and the Calendar.

The Calendar component can be viewed in more detail by pressing the 📧 icon, you can choose a day, week, month or list view.

### **Information About My Child**

Parents can access information about their child in PAM including personal details, student timetable, attendance, assessment reports and letters. To access this section in PAM:

- 1. On the homepage, under the "Students" heading, click on the name of the child (parents of multiple students will see all their children listed). The text of your child's name is a link to the next screen so try and click on part of the text that displays your child's name.
- 2. You will now see a new page with 11 headings down the left side of the screen (shown right). The information you can access in each section includes:

### **Personal Details**

• Name, DOB, Email, Year Level, Homeroom, House.

### **Student Timetable**

- A full 10-day cycle timetable.
- Timetable key and bell times for each day.

#### Attendance

- Attendance Summary report.
- Class Attendance report.
- Period history report.

### **Assessment Reports**

• End of semester reports are available to download here.

#### Letters

• Any student-specific letters the school generates through SIMON will appear here.

#### **Lesson Plans**

· This is where the teachers set out the plans for the class they are teaching

#### **Learning Tasks**

• This is where you can see the active tasks your child is working on

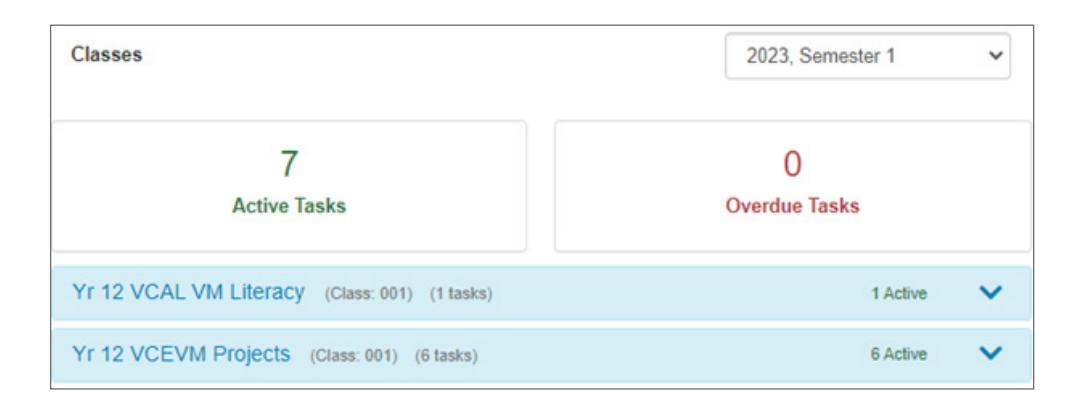

| Personal Details                        |
|-----------------------------------------|
| Student Timetable                       |
| Attendance                              |
| Assessment Reports                      |
| Letters                                 |
| Lesson Plans                            |
| Learning Tasks                          |
| Email Staff                             |
| Medical Profile                         |
| School Activities                       |
| NAPLAN                                  |
| Select other student:<br>Test Student 7 |
|                                         |

## **Email Staff**

Here you are able to highlight the staff members who you would like to email and send a message

|     | Tenta de la constante de la constante de |                                 |  |
|-----|----------------------------------------------------------------------------------------------------|---------------------------------|--|
|     | Name                                                                                                    | Class                           |  |
| /   | Ms Felicia Limogiannis                                                                                                    | Year 12 Homeroom                |  |
|     | Ms Felicia Limogiannis                                                                                                    | Year 12 PASTORAL                |  |
|     | Mrs Patricia Moloney                                                                                                    | Yr 12 VCAL VM Literacy          |  |
|     | Mrs Jenny Gamble                                                                                                    | Yr 12 VCAL VM Literacy          |  |
|     | Ms Felicia Limogiannis                                                                                                    | Yr 12 VCE VM Numeracy           |  |
| 1   | Ms Ruth Myers                                                                                                    | Yr 12 VCEVM Enrichment Day      |  |
|     | Mr Vincent Camera                                                                                                    | Yr 12 VCEVM Fitness             |  |
|     | Mrs Jenny Gamble                                                                                                    | Yr 12 VCEVM Projects            |  |
|     | Mrs Patricia Moloney                                                                                                    | Yr 12 VCEVM Religious Education |  |
|     | Mrs Angela Tracey                                                                                                    | Yr 12 VCEVM TAFE                |  |
|     | Mr Christopher McPhee                                                                                                    | Yr 12 VCEVM VET                 |  |
|     | Mrs Angela Tracey                                                                                                    | Yr 12 VCEVM WORK                |  |
| 900 |                                                                                                    |                                 |  |
| ugu |                                                                                                    |                                 |  |
|     |                                                                                                    |                                 |  |

### **Medical Profile**

All the Medical information about your child that we need to know about:

- Medicare / Ambulance / Private health details
- Immunisations
- Medical Consent

### **School Activities**

**Excursions and School Activity Permissions** 

| Name                                              | Starting    | Due         | Consent |      |
|---------------------------------------------------|-------------|-------------|---------|------|
| Confirmation of Enrolment for 2023 (Year 11 2022) | 24 Feb 2023 | 23 Feb 2023 | *       | View |
| Year 12 2023 - Street Access<br>Permission        | 24 Feb 2023 | 24 Feb 2023 | ~       | View |
| YEAR 12 2023<br>Instrumental/Vocal lessons        | 24 Feb 2023 | 23 Feb 2023 |         | View |
| VCE VM Enrichment Day Year<br>12                  | 13 Feb 2023 | 12 Feb 2023 | 1       | View |

#### Consent

 In the event of an accident or illness, school staff may obtain or administer any medical assistance or treatment my child may reasonably require, including contacting my child's doctor or ambulance.

- I accept liability for all reasonable costs incurred by the school in obtaining such medical assistance or treatment (including any transportation costs) and undertake to reimburse the school the full amount of those costs.
- I have provided the school all relevant details of my child's medical or physical needs on enrolment and where relevant have updated this information.

I hereby give consent for

to participate in the activity mentioned above \*

#### 

Please complete the following additional questions:

I confirm that my daughter will continue enrolment at Kilbreda College in 2023.

Yes O No

As Parents/Carer's, I/we have ensured that our child has read and acknowledged the Student Code of Conduct.

I have reviewed and ensured that the student medical details are true and up to date \* \* required

#### Responded<sup>-</sup>

Note: You have up until the due date to make further changes to this consent form.

Naplan

Naplan results comparing the student to the state average

### **Updating My Daughter's Medical Details**

Before updating your daughter's medical details, here is a checklist of what you will require whilst filling out these forms.

| Medicare Card                                                                                                    |
|----------------------------------------------------------------------------------------------------|
| Health Care Card                                                                                                    |
| Ambulance Cover Information                                                                                           |
| Private Health Care Information                                                                                       |
| Details/ action plans for any medical conditions/ allergies/ mental health/ physical disability/ development disorder |
| Medical history                                                                                                    |
| Surgical history                                                                                                    |
| Medications                                                                                                    |
| Blood type                                                                                                    |
| Immunisation history                                                                                                  |

### It is fundamental for parents to input their daughter's medical details.

These medical details can be viewed and edited by you in two ways. The first way to update and view your daughter's details is from the notification bell when you first log into your PAM.

1. On the homepage when you first log in, you will see that you have a notification in the top right corner.

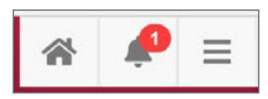

2. When you open the 'Bell', select the 'Medical Profile' for your daughter. This is displayed as a notification as PAM recognises that your daughter's medical details are not up to date.

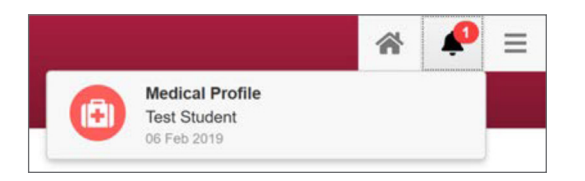

## Updating My Daughter's Medical Details (continued)

3. This will direct you to your daughter's medical information where you are required to fill in the correct details.

| Medical Details                                                                                      |                                                 |                                               |                    |
|----------------------------------------------------------------------------------------------------|-------------------------------------------------|-----------------------------------------------|--------------------|
| GENERAL CONTACTS MEDICAL CONDITIONS ALLERGIES MENTAL HEALTH PHYSICAL DISABILITY DEVELOPMENT DISORDER | Please take a few mir yes/no options are real   | nutes to complete this medical for<br>quired. | rm. All fields and |
|                                                                                                    | GENERAL                                         |                                               |                    |
| MEDICAL HISTORY     SURGICAL HISTORY     MEDICAL HISTORY     MEDICAL TREATMENT     CONSENT           | Medicare no *                                   | Expiry Date *                                 | Line Number *      |
| IMMUNISATION OTHER SAVE RECORD                                                                       | Health Care Card Holder * O Yes O No * required |                                               |                    |
| Back to Top ^                                                                                        | Yes No     required                             |                                               |                    |
|                                                                                                    | Private Health *<br>Yes No<br>* required        |                                               |                    |
|                                                                                                    | MEDICAL CONTACTS (op                            | otional)                                      |                    |
|                                                                                                    |                                                 |                                               | + Add contact      |
|                                                                                                    |                                                 | No contacts added                             |                    |
|                                                                                                    | MEDICAL CONDITIONS                              |                                               |                    |
|                                                                                                    | Anaphylaxis *                                   |                                               |                    |

4. Once you have completed the entirety of this form, you must select the 'confirmation' tick box and then 'Save Details'. (Please note that you are required to select **every** box to save the information when inputting initially, however, if you have documents you are required to upload this can be done at a later date by going back and editing the details.)

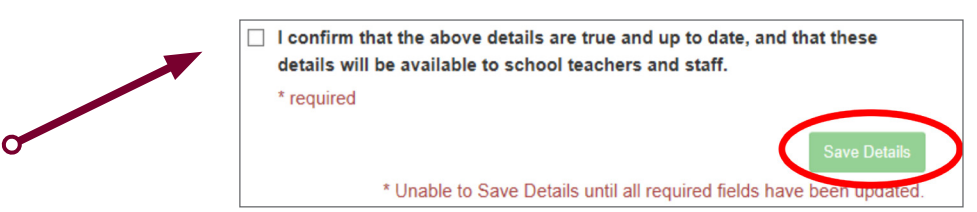

## Updating My Daughter's Medical Details (continued)

An alternative way to view and update your daughter's medical details is through her profile.

1. On the homepage, you will see your daughter's name to the left. If you click on this it will take you to her profile.

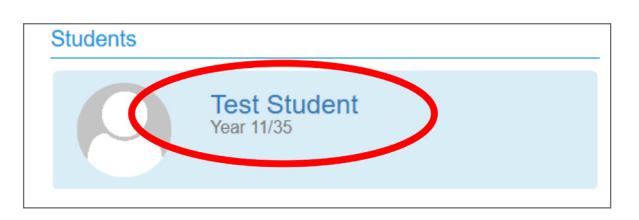

 On the left-hand side of your daughter's profile, it will display a list of menus. Here you select 'Medical Profile'.

Here you will be able to access all your daughter's medical information and edit accordingly.

|   | C Test<br>Student  |  |  |  |  |
|---|--------------------|--|--|--|--|
|   | Personal Details   |  |  |  |  |
|   | Student Timetable  |  |  |  |  |
|   | Attendance         |  |  |  |  |
|   | Assessment Reports |  |  |  |  |
|   | Letters            |  |  |  |  |
| < | Medical Profile    |  |  |  |  |

#### Please note:

Due to the way the system is configured, there are some questions formatted as "I DO NOT give consent" which ask for a Yes/No response.

The way some of these questions are worded can be a bit confusing. For the example above of "I DO NOT give consent":

- If you do want to give consent for questions framed like this, select NO. This is a double-negative way of saying you actually do give consent.
- If you do not want to give consent, you will need to select YES. In this case, you are saying "Yes, I DO NOT give consent".

## **Parent Notified Absence From PAM**

| Students                                           | Berent Netified Absences     |
|----------------------------------------------------|------------------------------|
| Test Student 11<br>Student ID: 999998              | Click here to enter.         |
| Attendance: no attendance data No Current Tasks    | Daily Messages               |
| Knowledge Bank                                     | _                            |
| Finance<br>General Forms                           | There are no Daily Messages. |
| PAM Guides<br>Remote Learning<br>Student Wellbeing |                              |

- 1. Click Add Future Absence button and enter the following:
  - a. Student Details
  - b. Reason
  - c. Absence Period (fill in relevant details)
  - d. Any other details you wish to let the school know of in 'NOTES'

| Add Absence      |                                                                  | ×     |
|------------------|------------------------------------------------------------------|-------|
| Student *        |                                                                  |       |
| Select Student   |                                                                  | •     |
| * required       |                                                                  |       |
| Reason *         |                                                                  |       |
| Select Reason    |                                                                  | •     |
| * required       |                                                                  |       |
| Absence Period * |                                                                  |       |
| All Day          |                                                                  | •     |
| Absence Date *   |                                                                  |       |
| 19/03/2020       |                                                                  |       |
| Notes            |                                                                  |       |
|                  |                                                                  |       |
|                  |                                                                  |       |
|                  |                                                                  |       |
|                  |                                                                  |       |
|                  | Class                                                            | dd    |
|                  | * Unable to add absence until all required fields have been upda | ated. |

### 2. Then press 'Add' button

Note: All Parent Notified Absences, need to be entered prior to 9:30am on the day of Absence.

If you have not entered a Parent Notified Absence by 9:30am on PAM, please call the Student Attendance Line to advise your daughter's absence on (03) 9581 7770

### What Does the Student Version of SIMON Look Like?

Students login to SIMON by going to https://simon.kilbreda.vic.edu.au and entering their Kilbreda username and password.

An example image of the student homepage is shown below.

Students will see lots of components and can click on the 🔽 icon to explore each component in more detail.

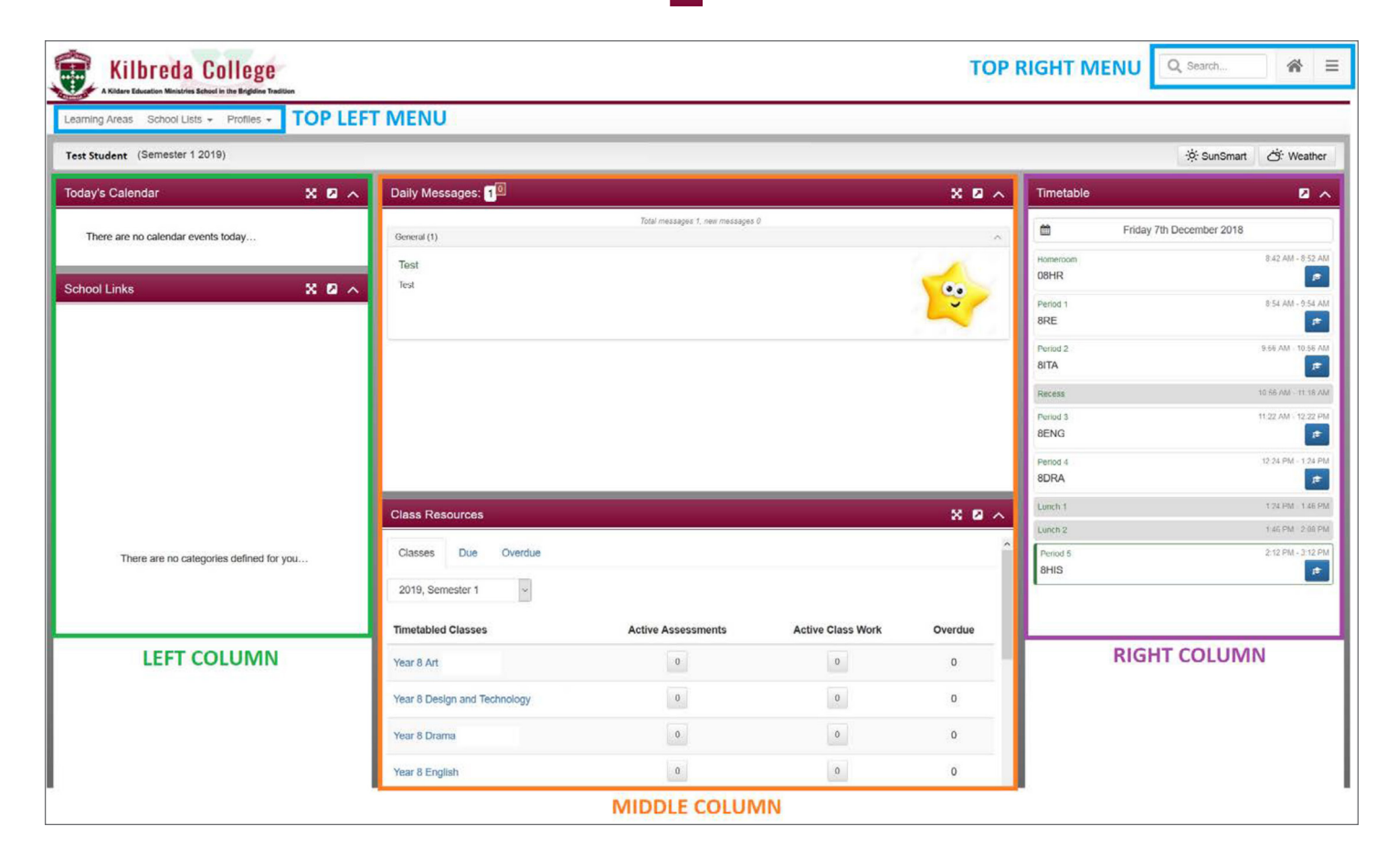

## Kilbreda College

118 Mentone Parade, Mentone VIC 3194 kilbreda@kilbreda.vic.edu.au kilbreda.vic.edu.au P: (03) 95817766 PO Box 248, Mentone VIC 3194

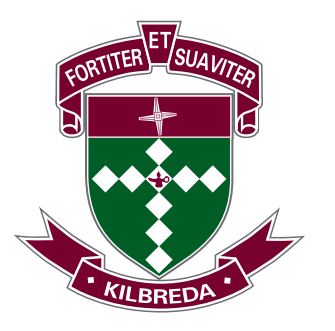

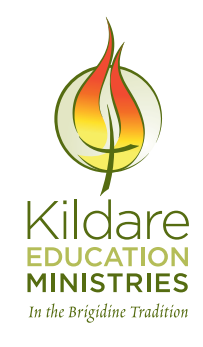